## CÍRCULO CROMÁTICO CON GIMP

1.- Abre el programa Gimp

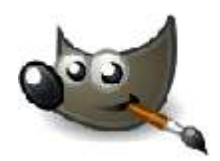

2.- Descarga en tu ordenador el archivo desde este enlace

http://www.ieslluissimarro.org/plastica/wp-content/uploads/2015/09/circulo-cromatico.pdf

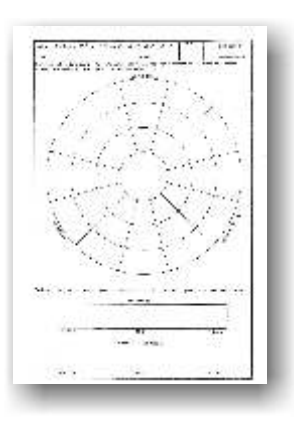

3.- Abre el archivo desde Gimp

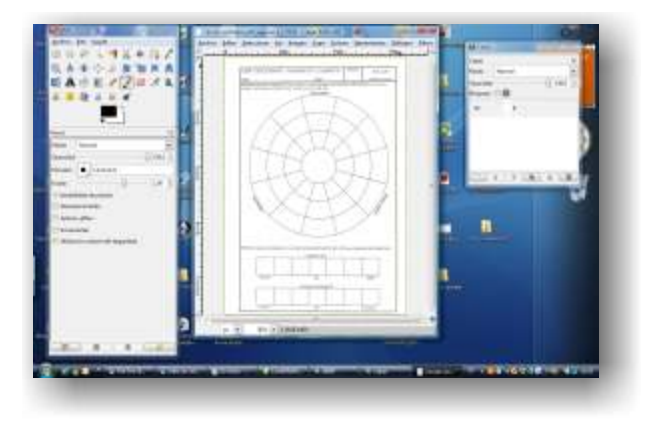

4.- Selecciona el color frontal para abrir la paleta de color

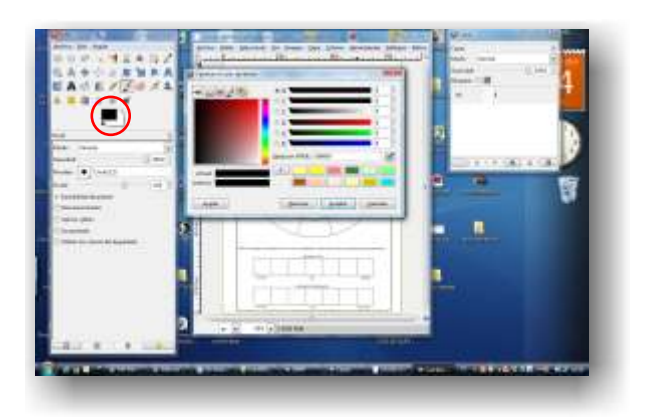

## CÍRCULO CROMÁTICO CON GIMP

5.- Selecciona el icono impresora para trabajar con la paleta CMYK

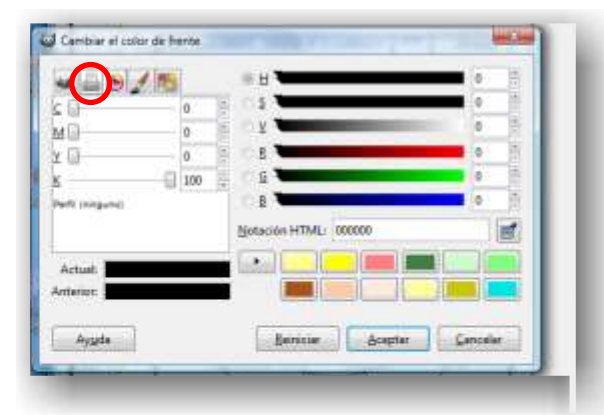

6.- Con los cursores C-M-Y-K y la barra SATURACIÓN elige el tono correcto a aplicar

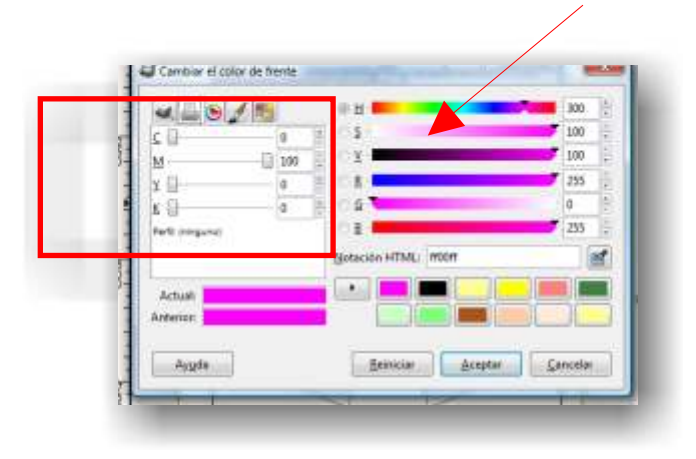

7.- Selecciona el color elegido y con la herramienta de relleno aplica a la zona del círculo cromático correspondiente.

| Archivo | Dts | Ayuda | 6  |    |            |    | 1  |
|---------|-----|-------|----|----|------------|----|----|
|         | 9 8 | 1     | -  | ×  | <b>B</b> . | 23 | 2  |
| RI      | 4   | ÷     | 4  | 5  | -          |    | A  |
|         | 13  |       | 1  | 1  | 0          | t. | ۵, |
| £ 1     | 1   | ۵     | 51 |    |            |    |    |
|         |     | -     |    | 95 |            |    |    |

## CÍRCULO CROMÁTICO CON GIMP

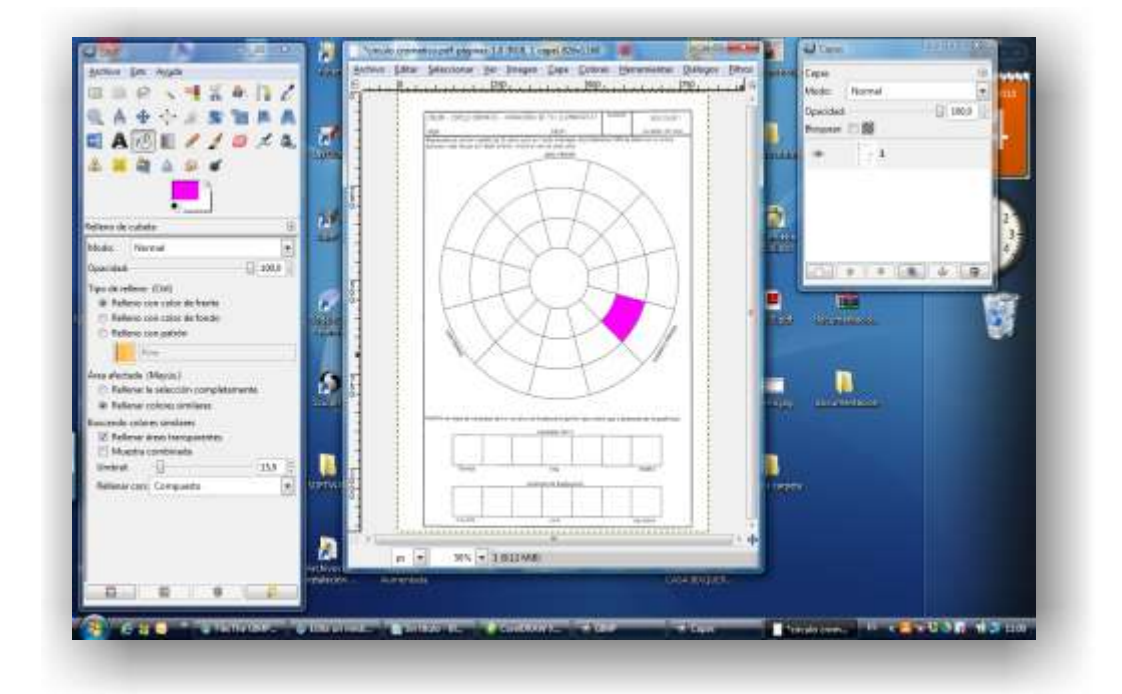

7.-Cuando termines guarda tu trabajo en el PENDRIVE como archivo de GIMP (\*.xcf) y también como JPG.

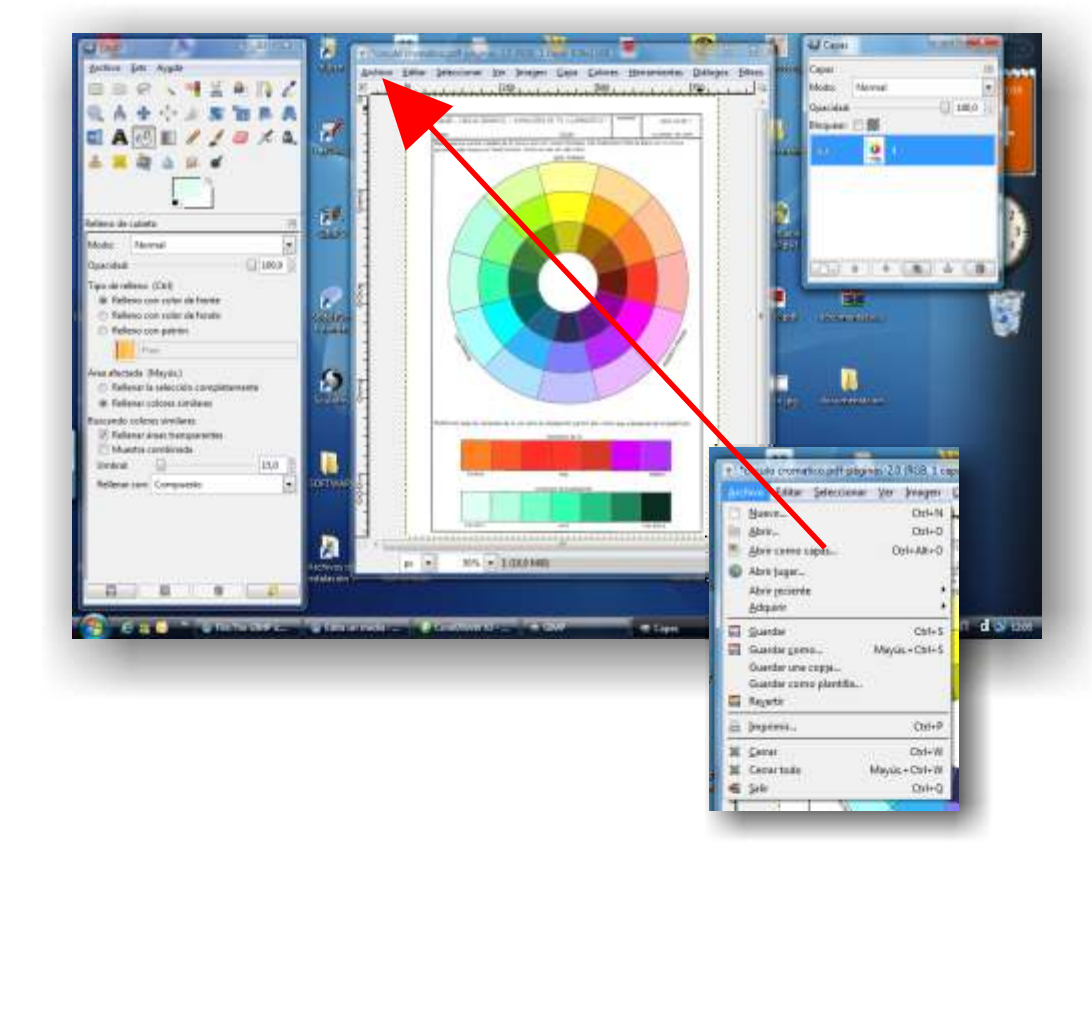